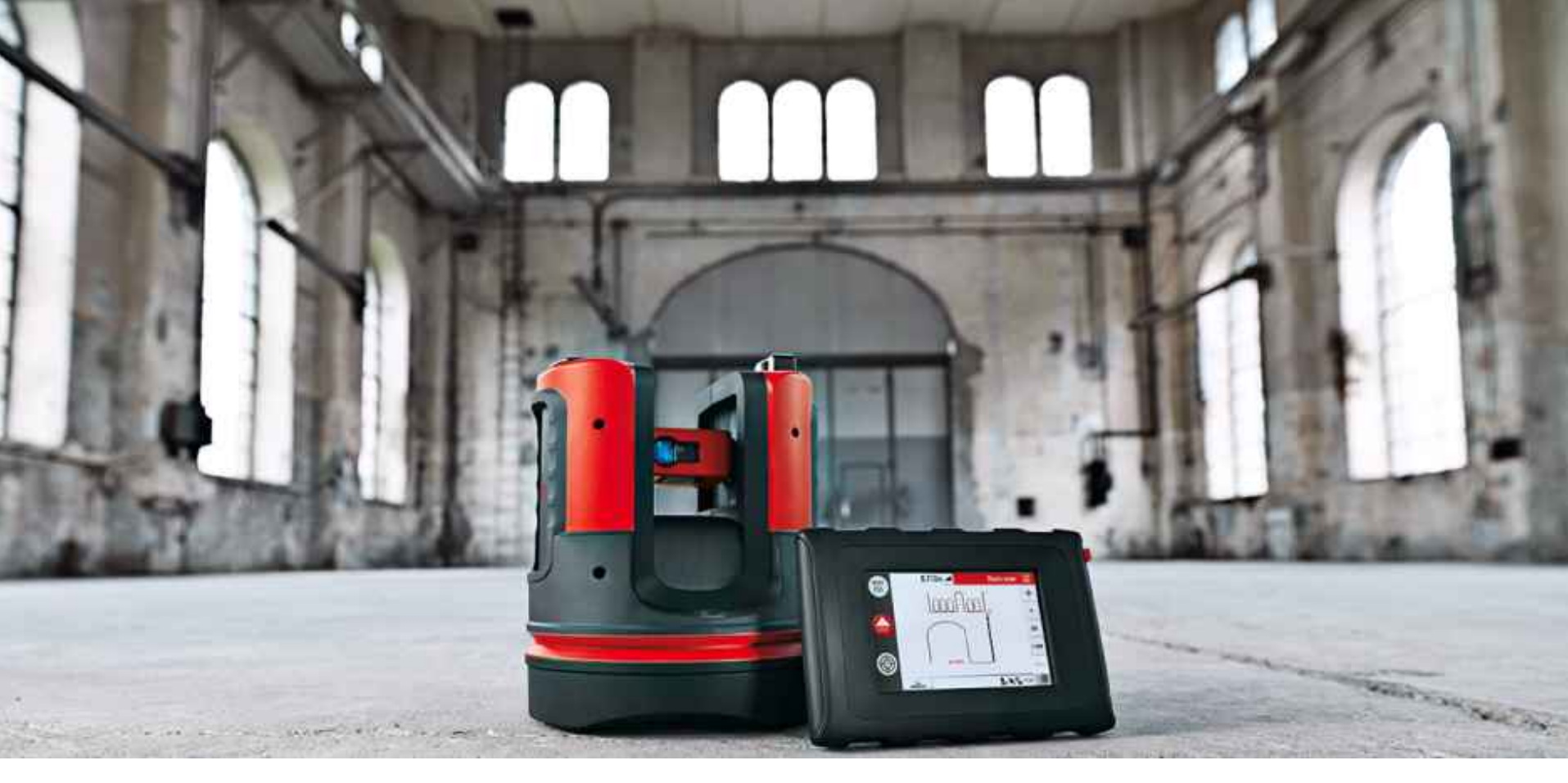

# Leica 3D Disto

# Anleitung Fläche & Volumen / Dachmessung

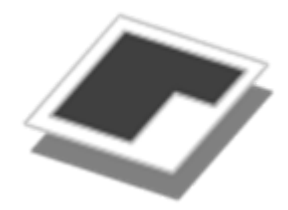

#### **Horizontale Fläche**

#### Messungen und Ergebnisse

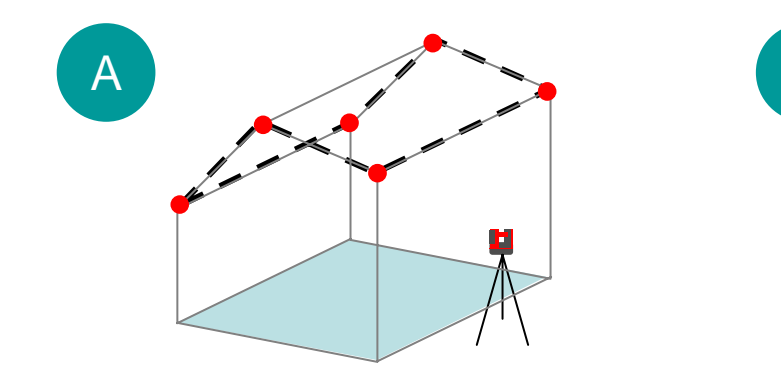

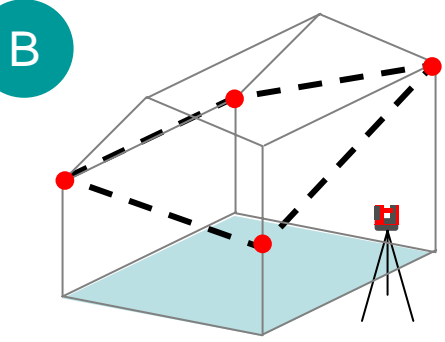

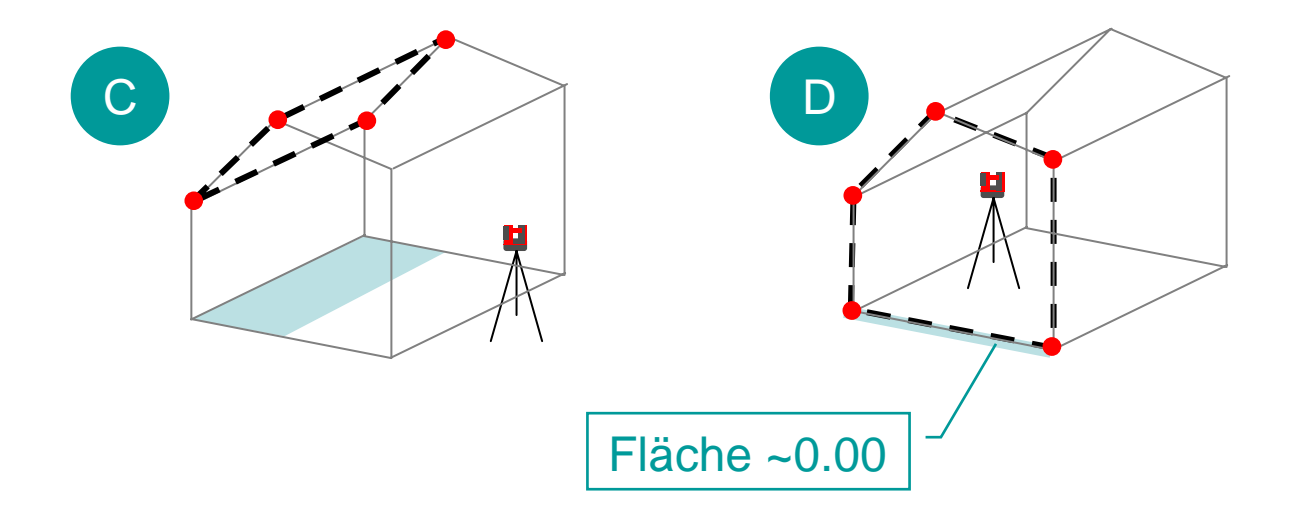

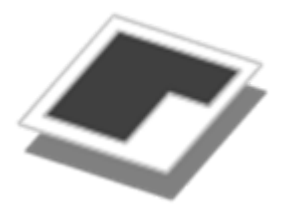

### Horizontales Volumen

Wie misst man die Höhe? Was bedeutet das Ergebnis?

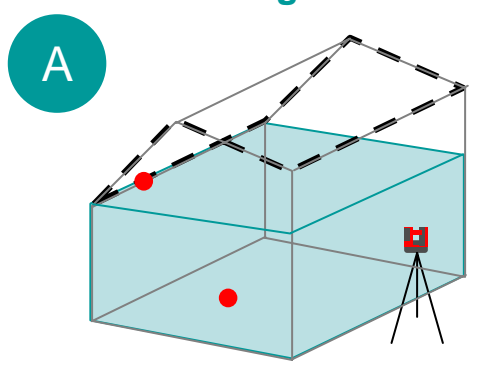

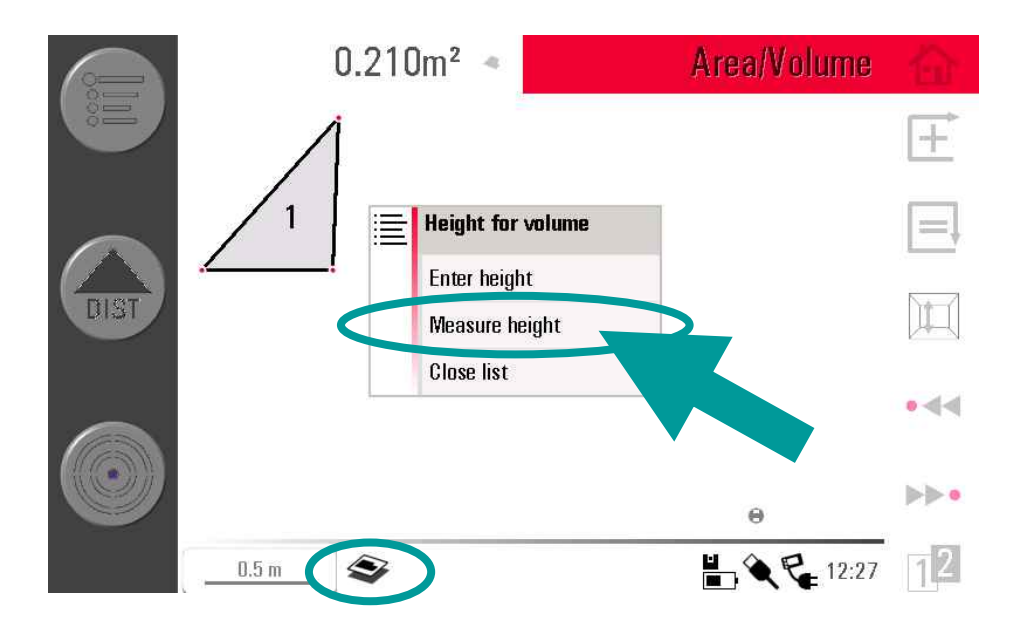

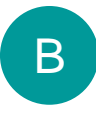

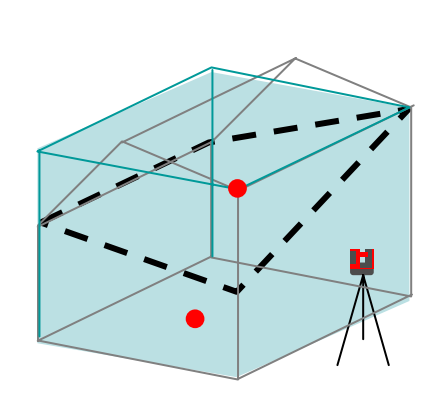

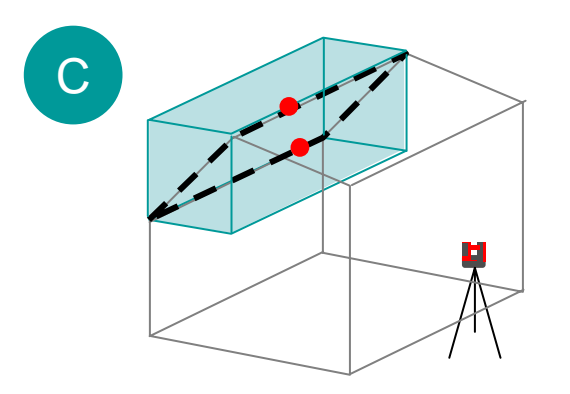

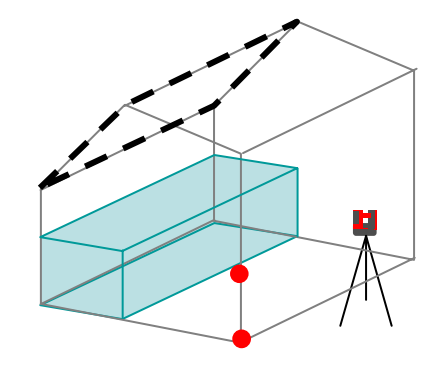

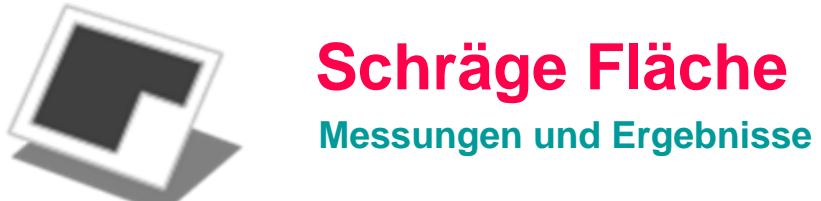

### Schräge Fläche

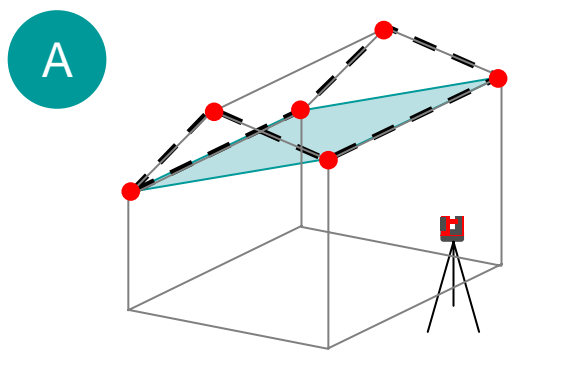

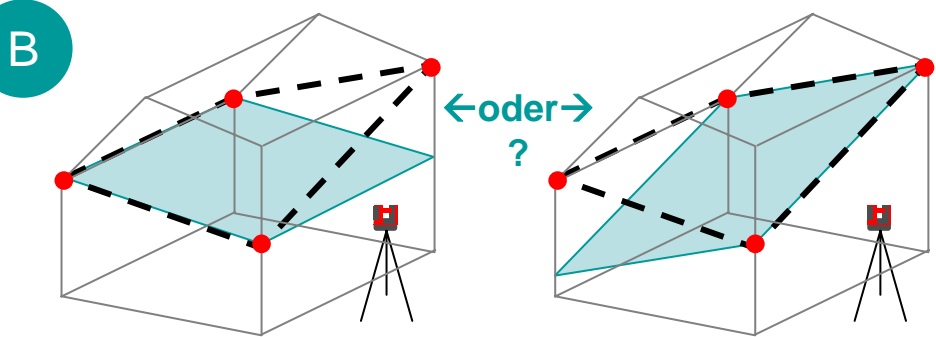

→ zur Sicherheit sollten alle gemessenen Punkt möglichst in einer Ebene liegen

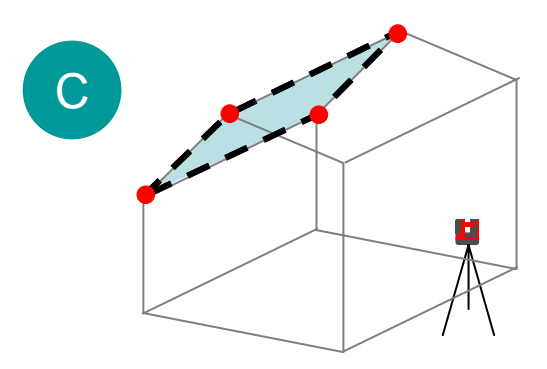

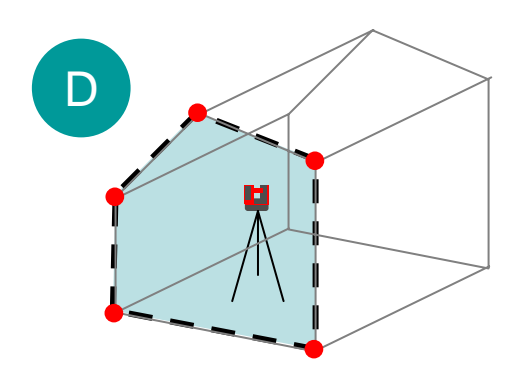

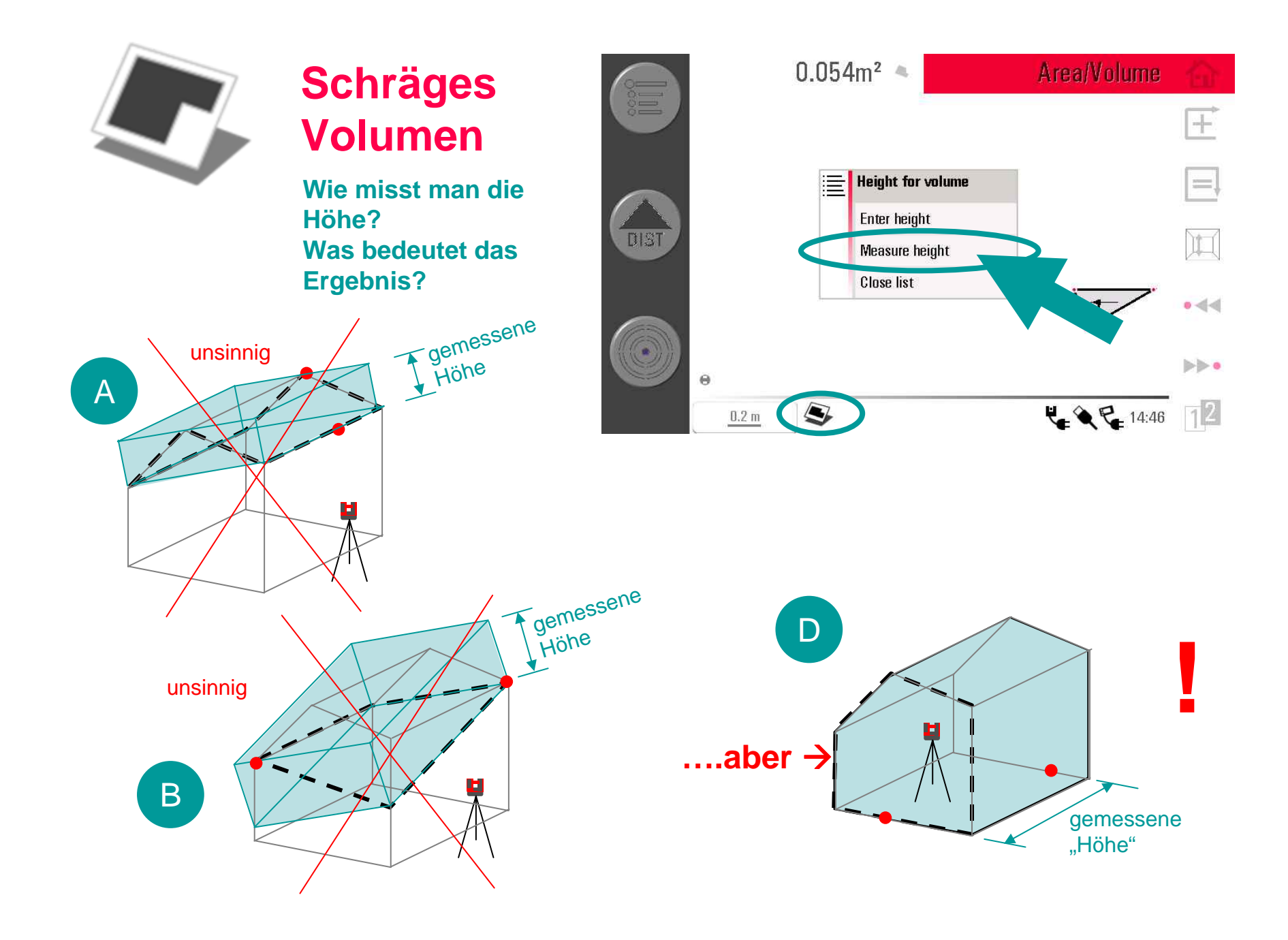

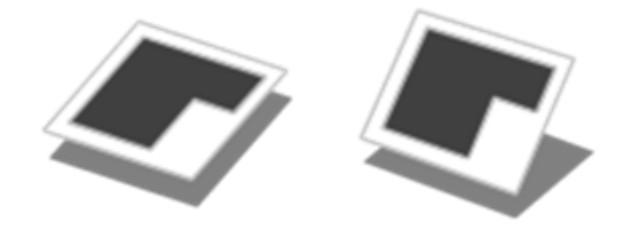

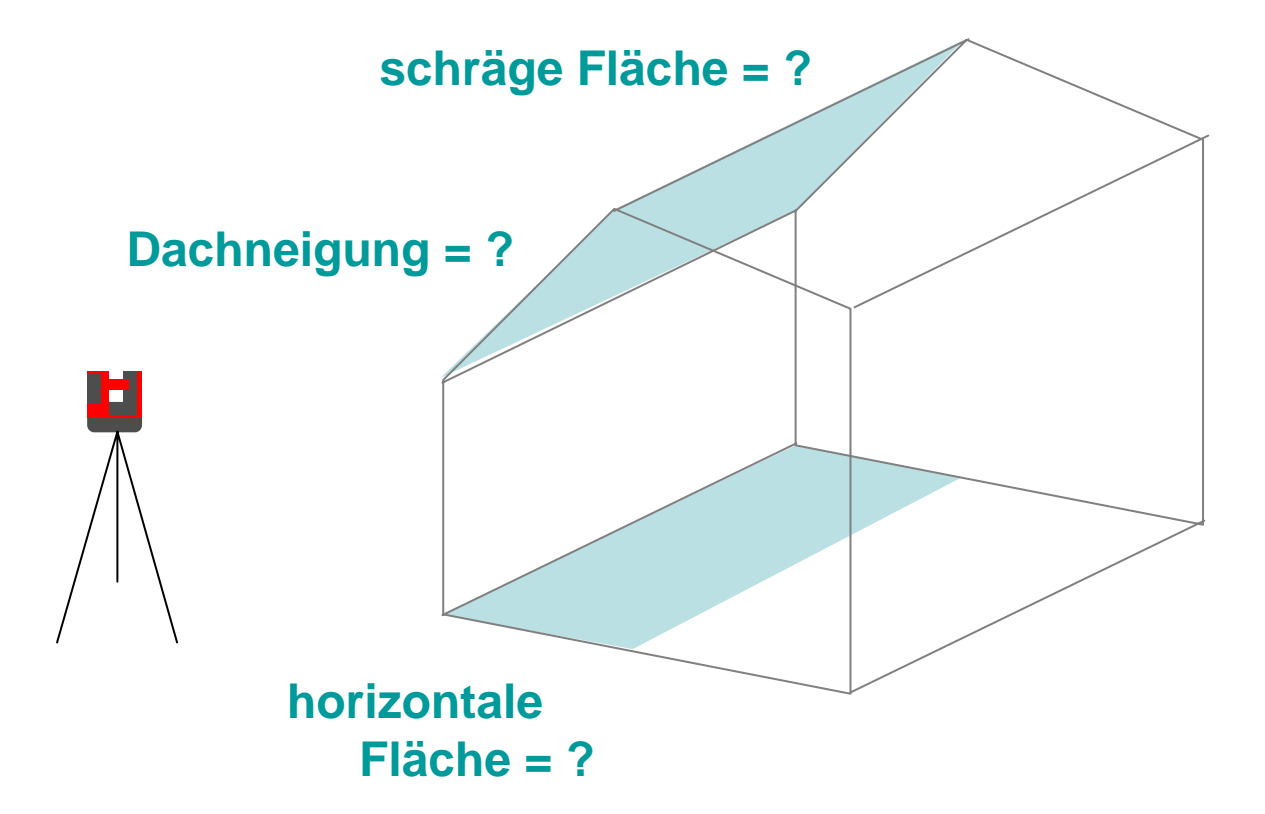

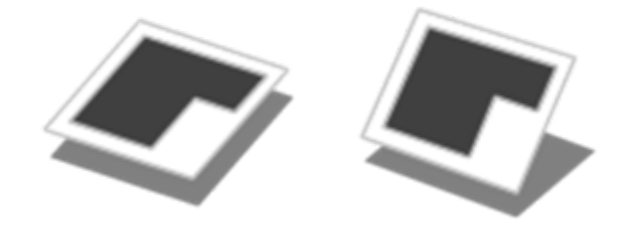

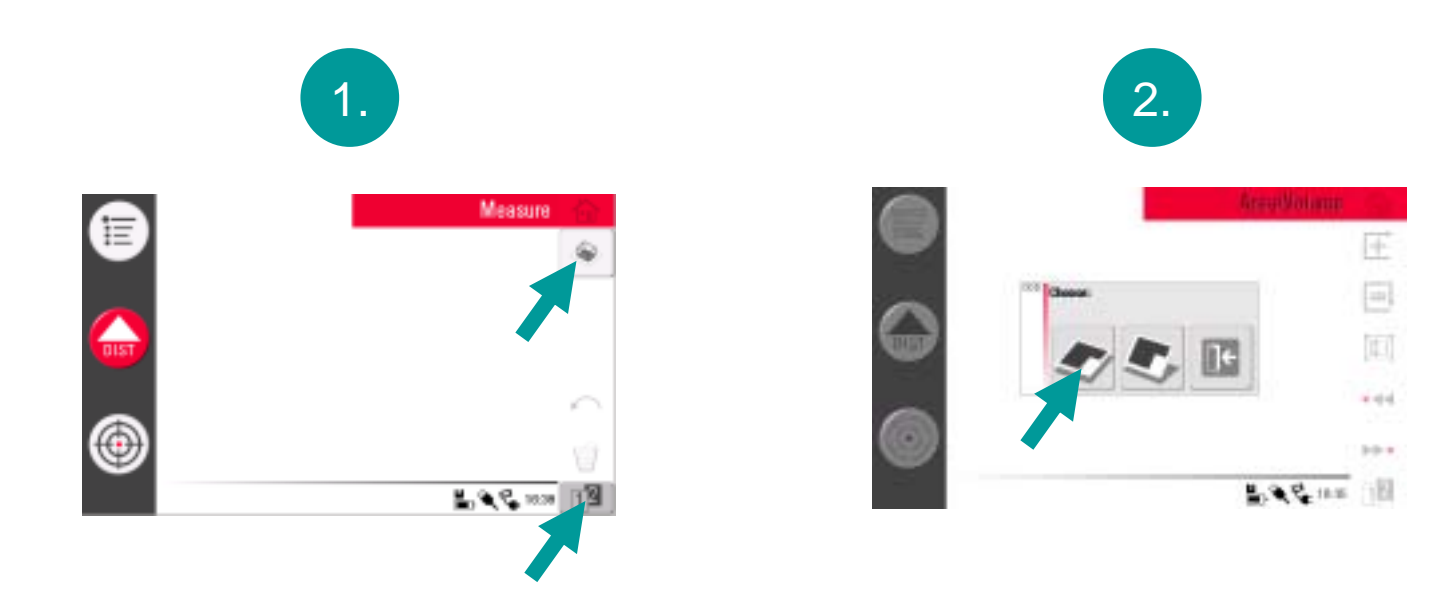

Programm "Fläche" starten

#### "Horizontale Fläche" wählen

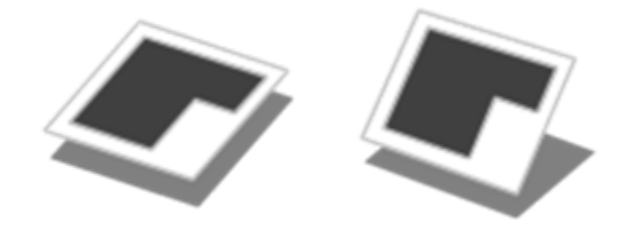

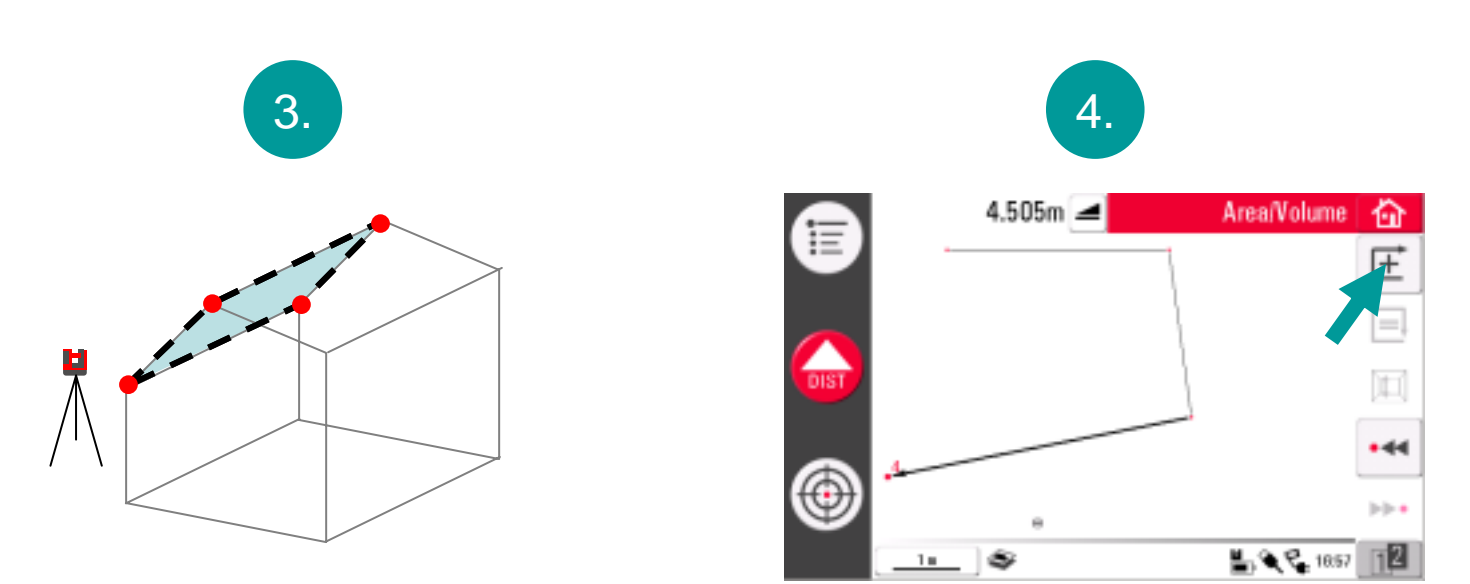

4 Dachpunkte messen

Taste "addieren" drücken

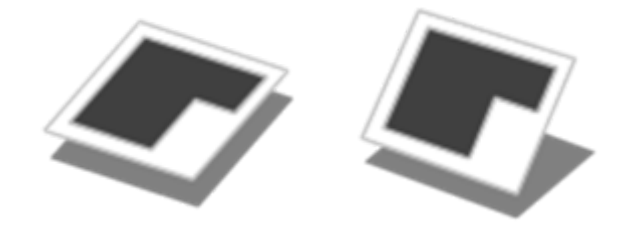

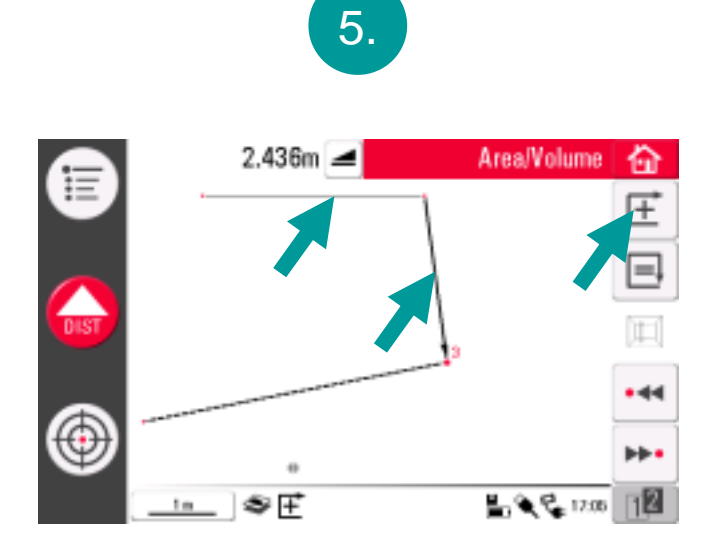

nächste Linie wählen, "addieren" drücken, usw...

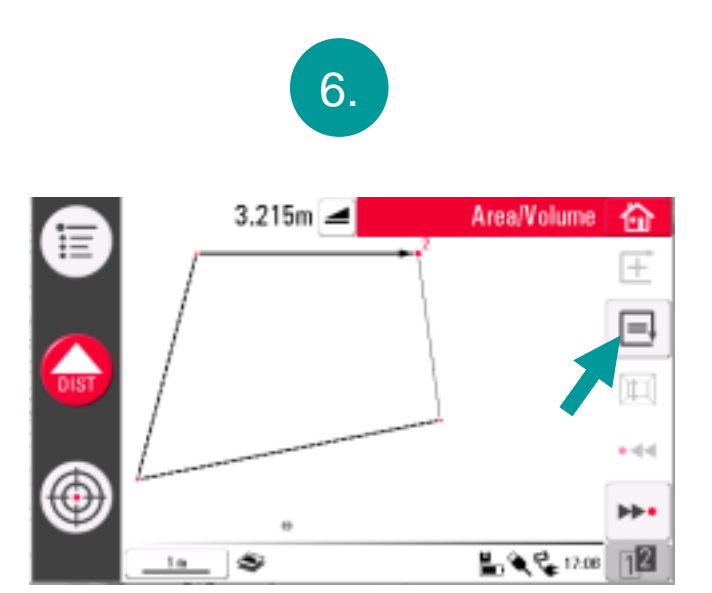

# zum Schluss Taste "schliessen" drücken

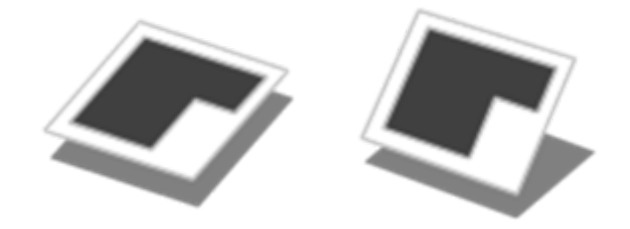

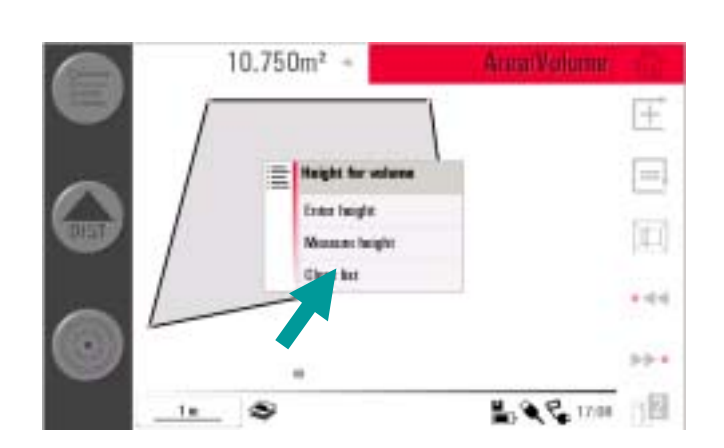

7.

Liste erscheint; "Schliessen" drücken, wenn kein Volumen gemessen werden soll

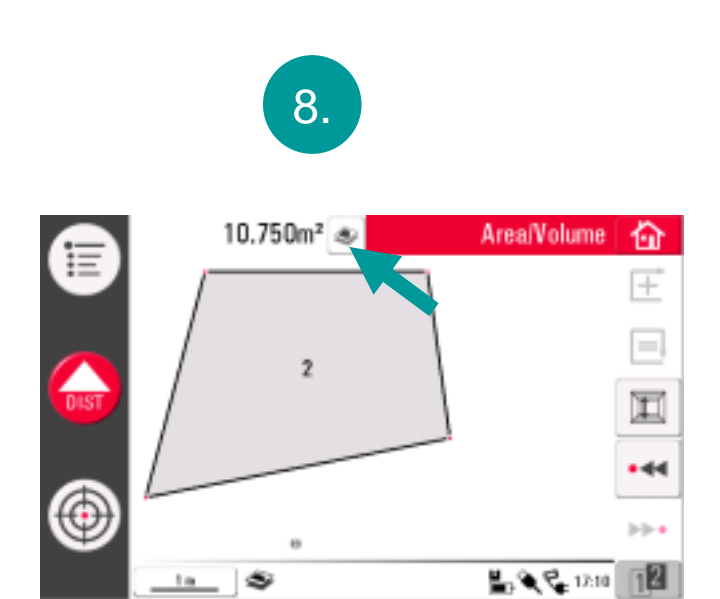

Die horizontale Fläche steht im Ergebnisfenster. Taste drücken, um weitere Ergebnisse zu sehen.

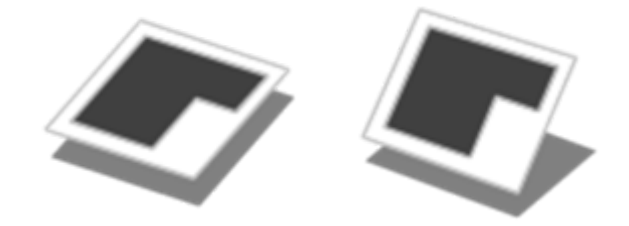

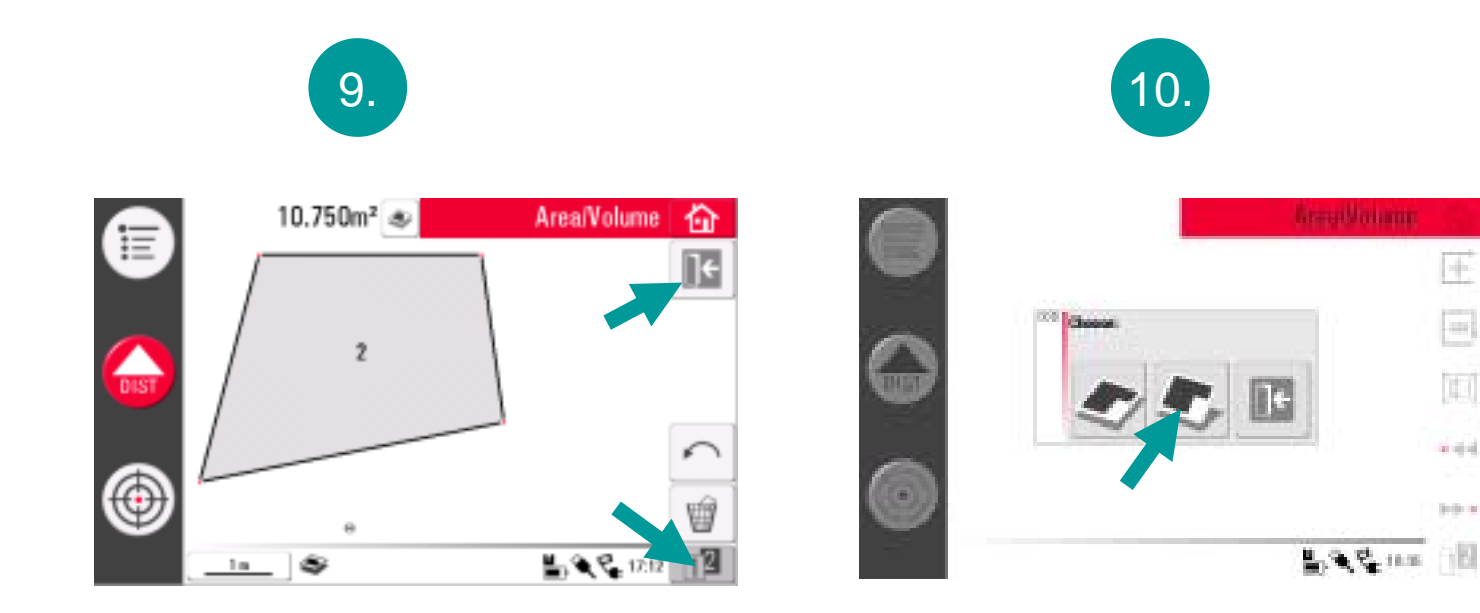

"Horizontale Fläche" verlassen

"Schräge Fläche" starten

Œ

6.64

8-0-0-C

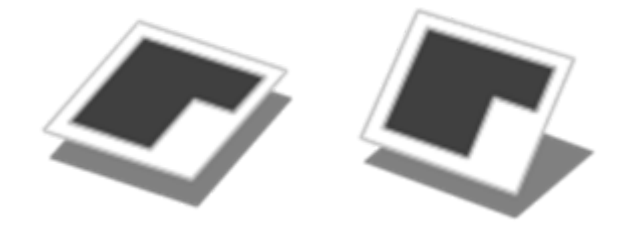

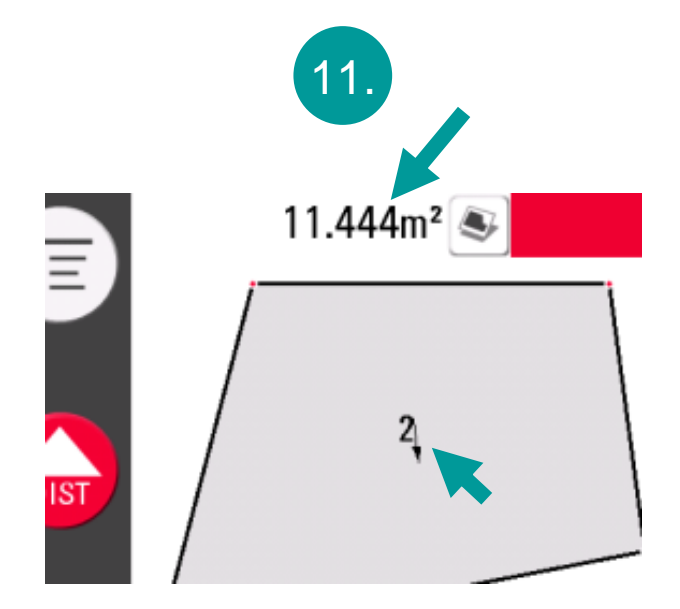

Die schräge Fläche erscheint. Der kleine Pfeil zeigt die Neigungsrichtung an.

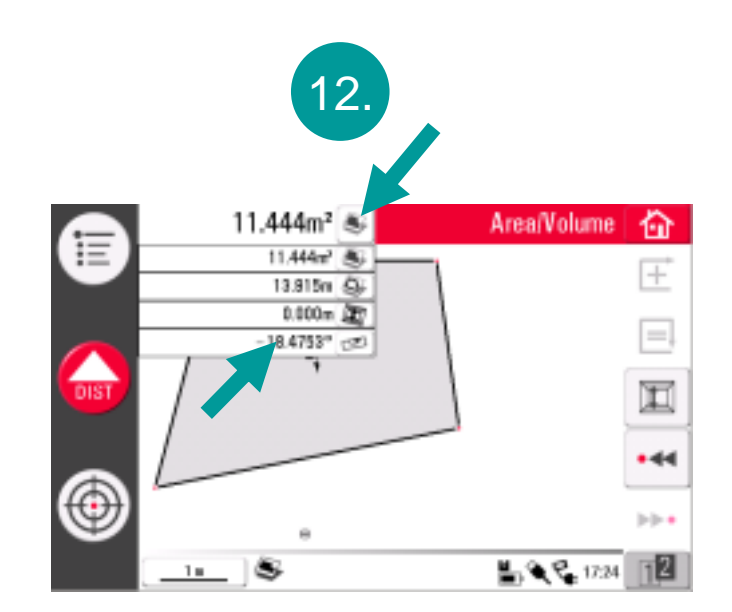

Für weitere Ergebnisse, Taste drücken. Die Neigung wird angezeigt.

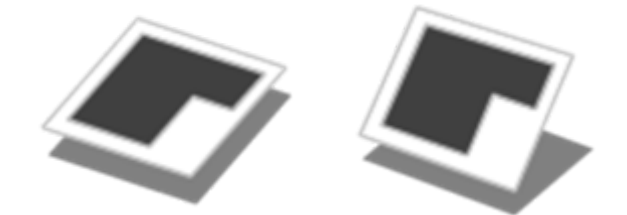

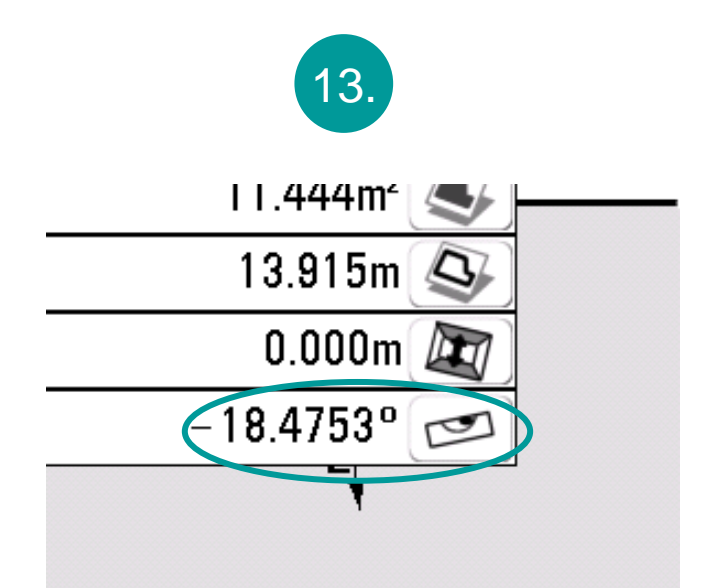

Wenn die Neigung in einer anderen Einheit angezeigt werden soll...

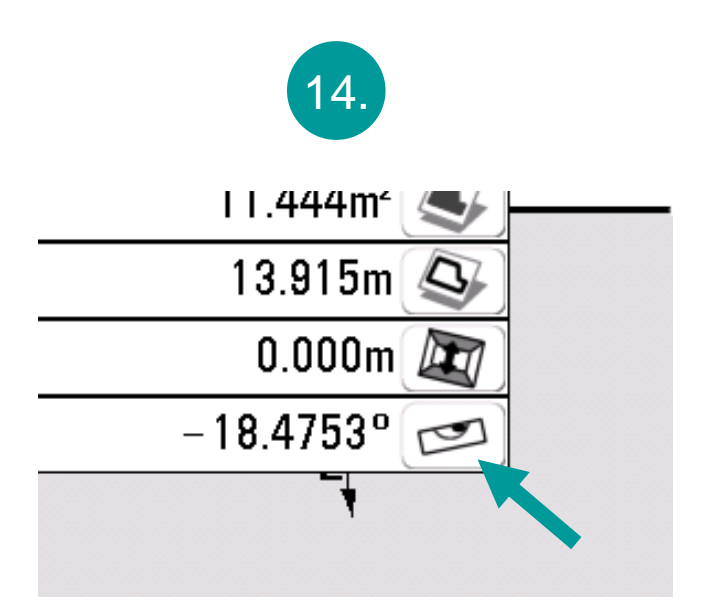

...gewünschtes Ergebnis wählen (Taste drücken)

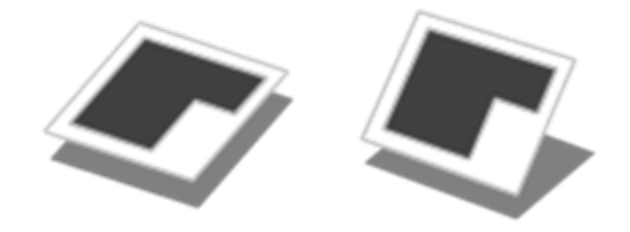

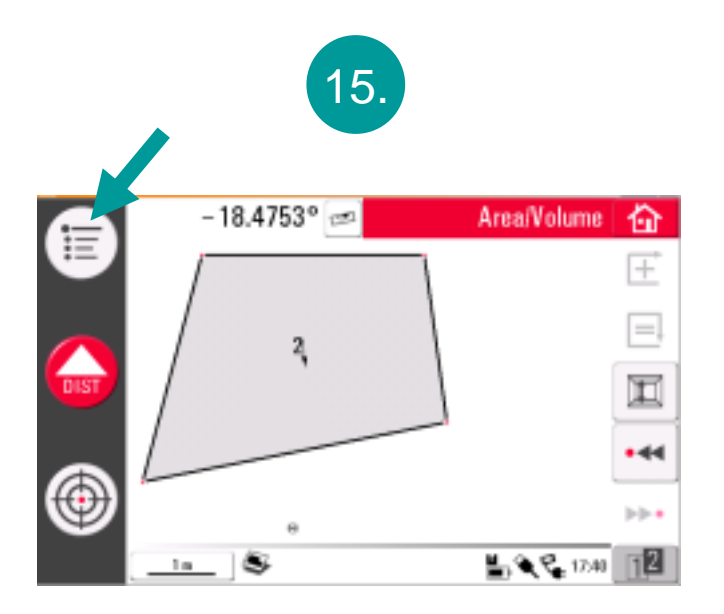

...Menü öffnen...

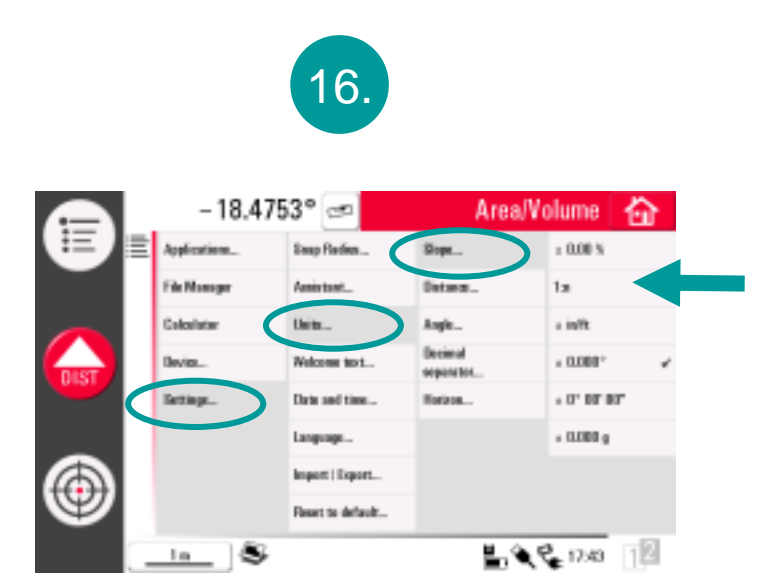

#### →Einstellungen→Einheiten→Neigung→ gewünschte Einheit wählen

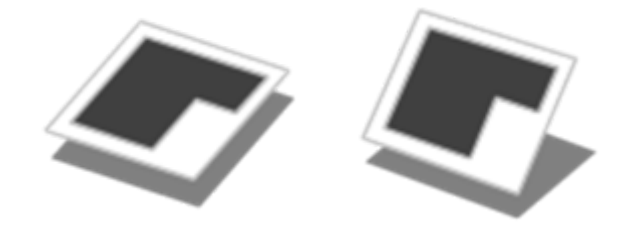

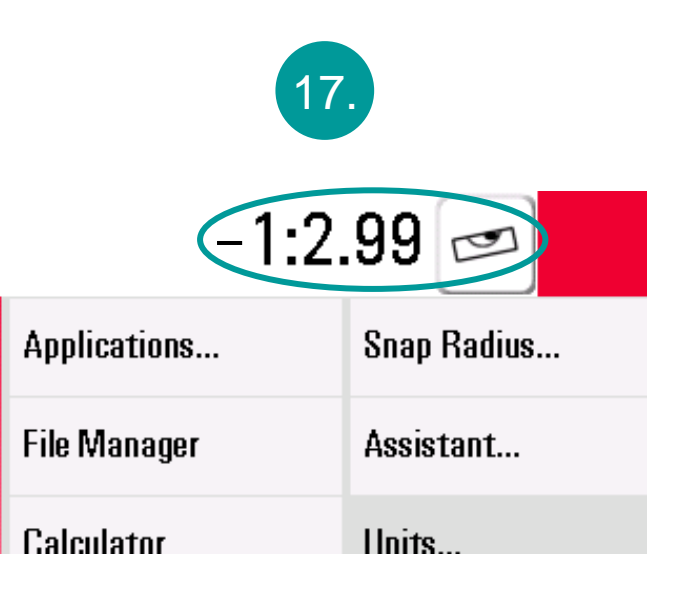

die gewünschte Einheit wird angezeigt

• Sie können jederzeit zwischen "Horizontale Fläche" und "Schräge Fläche" hin- und herschalten

• es muss nicht zweimal gemessen werden

• Sie können jederzeit die Einheiten wechseln